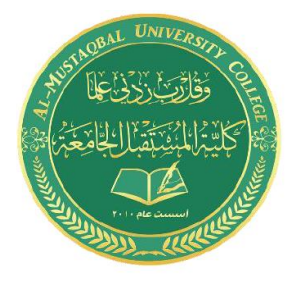

Computer Skills & Computing for BME II Dr. Basim Al-Qargholi

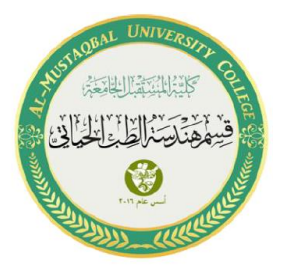

# Lecture 9: Image Processing in MATLAB

Image Processing in MATLAB provides a comprehensive set of reference-standard algorithms and workflow apps for image processing, analysis, visualization, and algorithm development. You can perform image segmentation, image enhancement, noise reduction, geometric transformations, and image registration using deep learning and traditional image processing techniques. It supports processing of 2D, 3D, and large images.

# 1. Finding image information

Information about graphics file:

To get information about an image:

info=imfinfo('Drive:/Filename.Format');

Image name:

image\_name=info.Filename

The last modification date: modification\_date=info.FileModDate

To know the image size: image size=info.FileSize

Width of the image: image width=info.Width

Height of the image: image\_height=info.Height

To know the color depth of a picture: color\_depth=info.BitDepth

To define the color type: color\_type=info.ColorType

To find the number of samples: sample\_number=info.NumberOfSample

Coding method: coding\_method=info.CodingMethod Coding process: coding\_process=info.CodingProcess

**Example:** Find the information about an image located on a locale drive in your PC.

```
Ans.: info=imfinfo('C:/Dog.jpg');
```

### 2. Reading, Changing Format, and Writing Image

To read an image changes its format and store it back in the local location using MATLAB. To do that, let's take a matrix name image and to load an image into this matrix, we have to use a command called imread. This function takes the location of the image as argument followed by the name of the image and format of the image.

To change the format of the image and write it back to the local storage, we have to use another command called imwrite.

**Example:** Read an image located on the local storage change the format and save it back with a different name.

#### Ans.:

•••

```
image=imread('C:/Dog.jpg');
imwrite(image,'C:/newDog.png','png');
```

## 3. Displaying images in MATLAB

```
image=imread('C:/image name.format');
imshow(image);
```

To display more images in one window in MATLAB, we need to read all the images we would like to display then using the command subplot to open the images on one window.

```
image1=('C:/image name.format');
image2=('C:/image name.format');
image3=('C:/image name.format');
image4=('C:/image name.format');
subplot(4,1,1);imshow(image1);
subplot(4,1,2);imshow(image2);
subplot(4,1,3);imshow(image3);
subplot(4,1,4);imshow(image4);
```

**Example:** Read four images located on the local storage and display all the images on one window.

image1=('C:/Dog.jpg'); image2=('C:/Dog1.jfif'); image3=('C:/Dog2.jfif');

```
image4=('C:/Dog3.jpg');
subplot(4,1,1);imshow(image1);
subplot(4,1,2);imshow(image2);
subplot(4,1,3);imshow(image3);
subplot(4,1,4);imshow(image4);
```

## 4. Change Image Color Space using MATLAB

To change an image space, we may use rgb2gray command in which, the image color change to gray.

**Example:** Read the Dog image located on C:/ and display the original and gray image on one window.

```
original_image=imread('C:/Dog.jpg');
gray_image=rgb2gray(original_image);
subplot(2,1,1);imshow(original_image);
subplot(2,1,2);imshow(gray_image);
```

## 5. Splitting RGB Channels from an Image

**Example1:** Read the Dog image located on C:/, splitting RGB channels from the image and display the original and all channels on one window.

```
image=imread('C:/Dog.jpg');
red_channel=image(:,:,1);
green_channel=image(:,:,2);
blue_channel=image(:,:,3);
subplot(2,2,1);imshow(image);title('Original Image');
subplot(2,2,2);imshow(red_channel);title('Red Channel');
subplot(2,2,3);imshow(green_channel);title('Green Channel');
subplot(2,2,4);imshow(blue channel);title('Blue Channel');
```

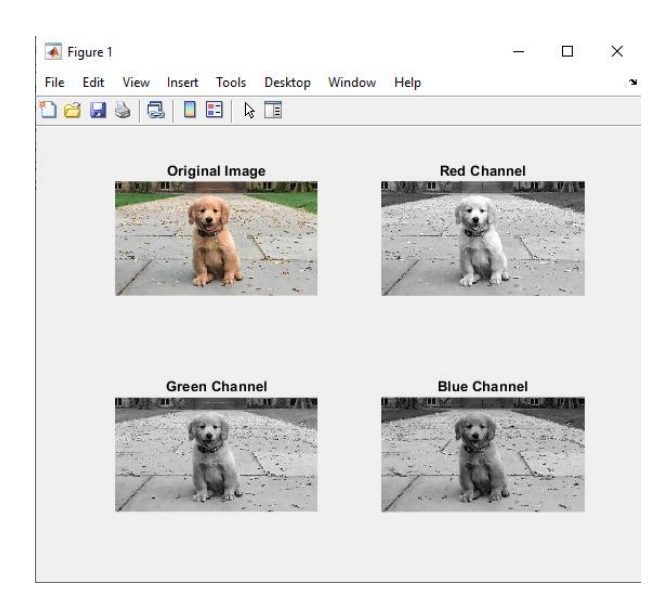

**Example2:** Read the Color image located on C:/, splitting RGB channels from the image and display the original and all channels on one window.

```
image=imread('C:/Color.jpg');
red_channel=image(:,:,1);
green_channel=image(:,:,2);
blue_channel=image(:,:,3);
subplot(2,2,1);imshow(image);title('Original Image');
subplot(2,2,2);imshow(red_channel);title('Red Channel');
subplot(2,2,3);imshow(green_channel);title('Green Channel');
subplot(2,2,4);imshow(blue_channel);title('Blue Channel');
```

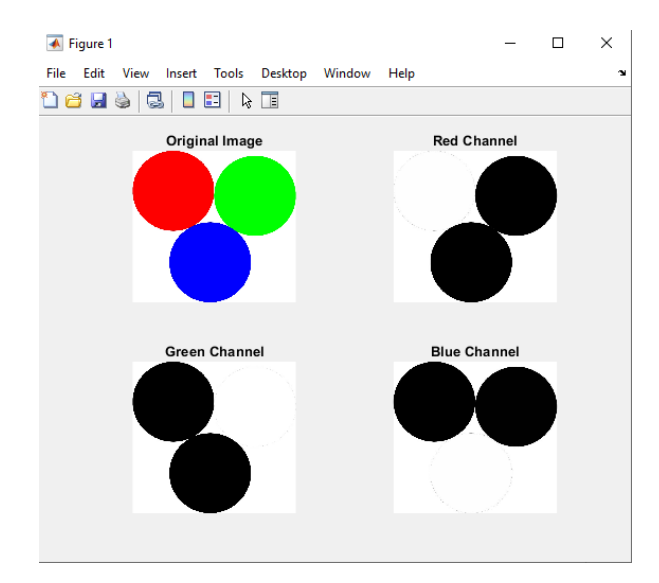